MANUALE UTENTE

# Pompa di calore geotermica NIBE S1155/S1255

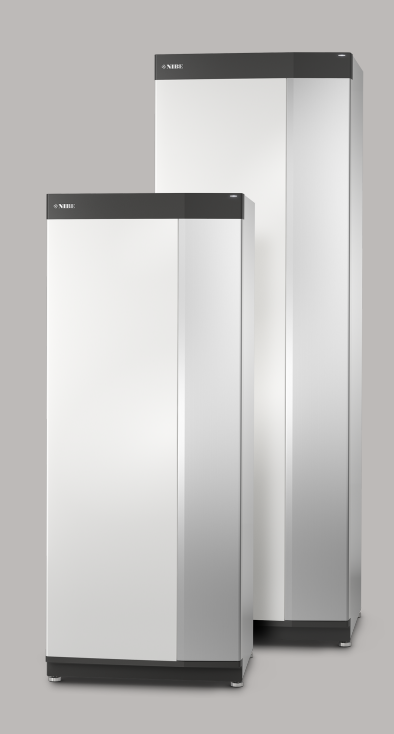

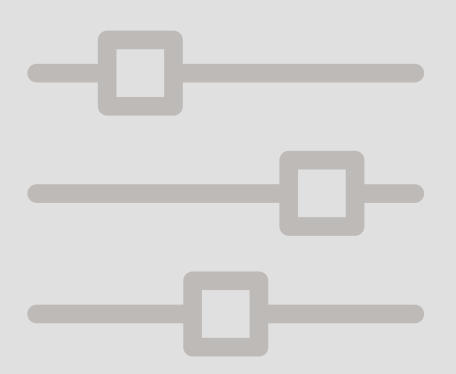

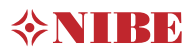

# Guida rapida

### NAVIGAZIONE

#### Selezionare

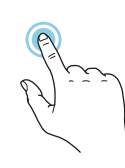

La maggior parte delle opzioni e funzioni si attiva premendo leggermente il display con il dito.

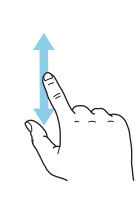

Scorrere

Se il menu è dotato di vari sottomenu, è possibile visualizzare maggiori informazioni trascinando lo schermo verso l'alto o il basso con il dito.

### Sfogliare

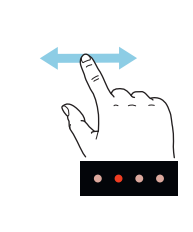

I puntini sul bordo inferiore mostrano che vi sono altre pagine.

Trascinare lo schermo a destra o sinistra con il dito per sfogliare tra le pagine.

### Guida smart

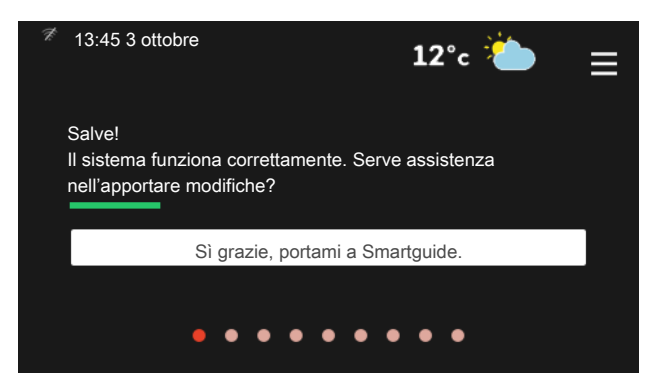

La guida smart aiuta a visualizzare le informazioni sullo stato corrente e a trarre i massimo dalle impostazioni più comuni in modo facile. Le informazioni visualizzate dipendono dal prodotto di cui si dispone e dagli accessori collegati al prodotto.

Aumentare la temperatura dell'acqua calda

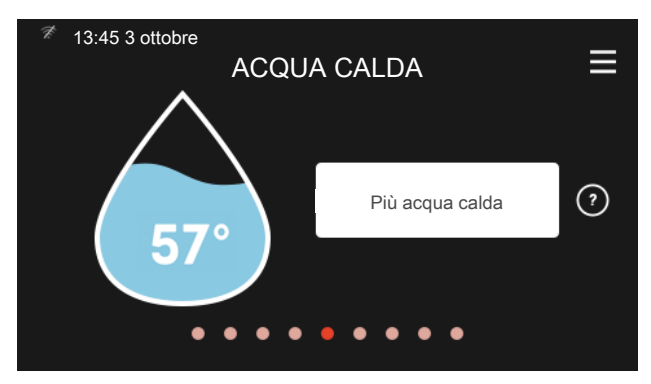

Qui è possibile avviare o arrestare l'aumento temporaneo della temperatura dell'acqua calda.

S1155: Questa pagina delle funzioni è visibile solo nelle installazioni con bollitore.

### IN CASO DI DISTURBI AL COMFORT

Impostare la temperatura interna.

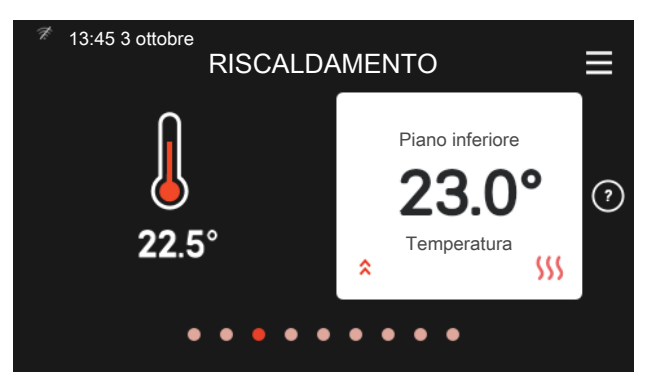

Qui è possibile impostare la temperatura per l'impianto di climatizzazione dell'installazione.

### Panoramica del prodotto

| 73:45 3 ottobre PANOF | RAMICA DEL PRODOTTO              | > ≡      |
|-----------------------|----------------------------------|----------|
| Nome prodotto         | VVM S320                         |          |
| Numero di serie       | 06919618030101                   |          |
| Software              | 0.5.1                            | Aggiorna |
| Manutenzione          | Società AB<br>Numero di telefono |          |
| •                     | • • • • • • • •                  |          |

Qui è possibile trovare informazioni su nome del prodotto, numero di serie del prodotto, versione del software e assistenza. Quando è presente nuovo software da scaricare, è possibile farlo qui (a condizione che S1155/S1255 sia collegato a myUplink).

Se si verifica un disturbo al comfort di qualsiasi tipo, sono presenti alcune misure a cui fare ricorso prima di contattare l'installatore. Per le istruzioni, consultare la sezione "Risoluzione dei problemi".

# Sommario

| 1   | Informazioni importanti             | _ 4  |
|-----|-------------------------------------|------|
|     | Dati di installazione               | _ 4  |
|     | Numero di serie                     | _ 5  |
|     | Informazioni specifiche del paese   | _ 5  |
| 2   | Funzionamento della pompa di calore | _ 6  |
| 3   | Controllo: introduzione             | _ 7  |
|     | Display                             | _ 7  |
|     | Navigazione                         | _ 8  |
|     | Tipi di menu                        | _ 8  |
|     | Menu di sistema                     | _ 10 |
| 4   | myUplink                            | _ 11 |
|     | Specifiche                          | _ 11 |
|     | Attacco                             | _ 11 |
|     | Gamma di servizi                    | _ 11 |
|     | App mobile per myUplink             | _ 12 |
| 5   | Manutenzione di S1155/S1255         | _ 13 |
|     | Controlli regolari                  | _ 13 |
|     | Consigli per risparmiare            | _ 13 |
| 6   | Disturbi al comfort                 | _ 14 |
|     | Menu informativo                    | _ 14 |
|     | Gestione allarmi                    | _ 14 |
|     | Solo riscaldamento aggiuntivo       | _ 16 |
| Int | formazioni di contatto              | _ 18 |

# 1 Informazioni importanti

# Dati di installazione

| Prodotto                                              | S1155/S1255 |
|-------------------------------------------------------|-------------|
| Numero di serie, unità principale                     |             |
| Numero di serie, pompa di calore subordinata 1        |             |
| Numero di serie, pompa di calore subordinata 2        |             |
| Numero di serie, pompa di calore subordinata 3        |             |
| Numero di serie, pompa di calore subordinata 4        |             |
| Numero di serie, pompa di calore subordinata 5        |             |
| Numero di serie, pompa di calore subordinata 6        |             |
| Numero di serie, pompa di calore subordinata 7        |             |
| Numero di serie, pompa di calore subordinata 8        |             |
| Data di installazione                                 |             |
| Installatore                                          |             |
| Tipo di glicole -                                     |             |
| Rapporto miscelazione/punto di congelamento           |             |
| Profondità utile di perforazione/lunghezza collettore |             |

| N.      | Nome                                 | lmp.<br>di ba-<br>se | Impo-<br>st. |
|---------|--------------------------------------|----------------------|--------------|
| 1.9.1.1 | curva riscaldamento (offset)         | 0                    |              |
| 1.9.1.1 | curva riscaldamento (pendenza curva) | 9                    |              |
|         |                                      |                      |              |
|         |                                      |                      |              |

| <i>v</i> | Accessori |
|----------|-----------|
|          |           |
|          |           |
|          |           |
|          |           |

Il numero di serie deve sempre essere fornito Certificazione dell'esecuzione dell'installazione in base alle istruzioni contenute nel manuale dell'installatore in dotazione e alle normative ap-plicabili.

Data

Firma

# Numero di serie

Il numero di serie si trova a destra su S1155/S1255, nel display della schermata iniziale "Panoramica del prodotto" e nella targhetta del modello.

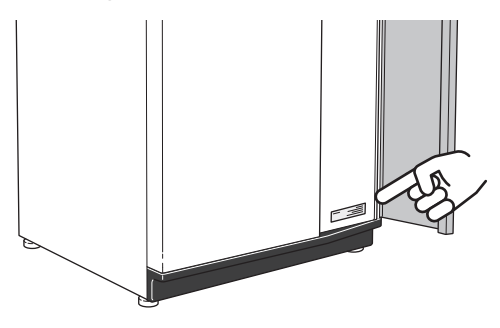

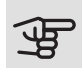

### ATTENZIONE

È necessario il numero di serie del prodotto ((14 cifre) per la manutenzione e l'assistenza.

# Informazioni specifiche del paese

### ITALIANO

### Informazioni su garanzia e assicurazione

Mellan dig som privatperson och företaget du köpt S1155/S1255 av gäller konsumentlagarna. För fullständiga villkor se www.konsumentverket.se. Mellan NIBE och det företag som sålt produkten gäller AA VVS. I enlighet med denna lämnar NIBE tre års produktgaranti till företaget som sålt produkten. Produktgarantin ersätter inte höjd energiförbrukning eller skada som uppkommit p.g.a. yttre omständigheter som t.ex. felaktig installation, vattenkvalité eller elektriska spänningsvariationer.

I S1155/S1255 ingår NIBEs 6-åriga trygghetsförsäkring och är ett komplement till hem-, villa- eller fritidshusförsäkringen. Trygghetsförsäkringen kan därefter förlängas årsvis.

För fullständiga villkor se www.nibe.se/forsakring.

Försäkringsblanketten är bipackad produkten och måste skickas in i samband med installationen för att försäkringen ska gälla.

Det är du som ägare som har huvudansvaret för anläggningen. För att du ska kunna känna dig trygg med att produkten fungerar som det är tänkt är det en bra idé att regelbundet läsa av bostadens energimätare. Om du misstänker att produkten på något sätt inte fungerar som den ska anmäler du detta omgående till den du köpte produkten av.

# 2 Funzionamento della pompa di calore

Una pompa di calore può utilizzare l'energia immagazzinata in rocce, terreno o acqua al fine di riscaldare un edificio. La conversione dell'energia immagazzinata in natura per il riscaldamento domestico avviene in tre circuiti diversi. Nel circuito del glicole, (1), l'energia termica gratuita viene recuperata dall'ambiente circostante e trasportata alla pompa di calore. La pompa di calore incrementa la temperatura bassa del calore recuperato a una temperatura alta nel circuito del refrigerante, (2). Il calore è distribuito attorno all'abitazione nel circuito del mezzo riscaldante, (3).

Le temperature sotto rappresentano solo degli esempi e possono variare in base agli impianti e ai periodi dell'anno.

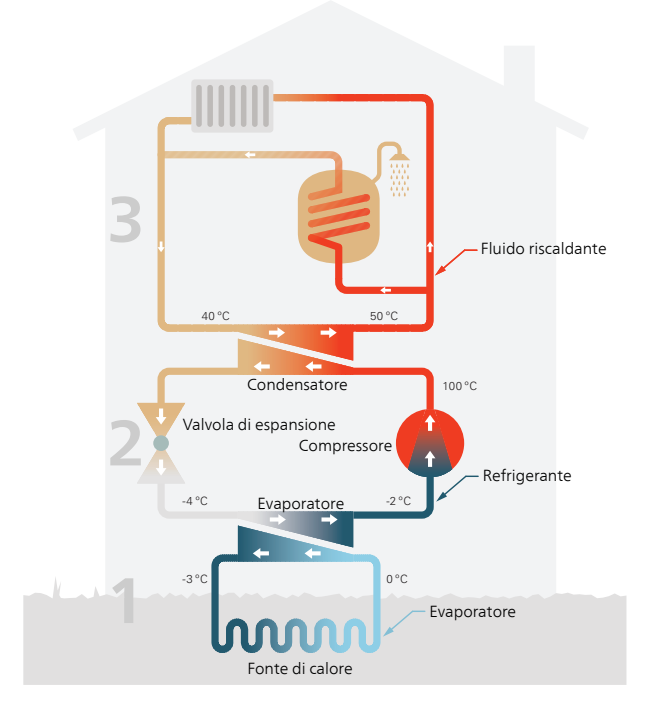

### Circuito lato sonde

- A Un liquido antigelo (glicole) circola in un tubo flessibile (collettore) dalla pompa di calore esternamente fino alla fonte di calore (roccia/terra/lago). L'energia dalla fonte di calore viene conservata riscaldando il glicole di alcuni gradi, da circa –3 °C a circa 0 °C.
- B Il collettore instrada quindi il glicole all'evaporatore della pompa di calore. Qui, il glicole rilascia energia termica e la temperatura scende di qualche grado. Il liquido ritorna quindi alla fonte di calore per recuperare nuovamente energia.
  Circuito del refrigerante
- C Un altro liquido circola in un sistema chiuso nella pompa di calore, un refrigerante, che attraversa anch'esso l'evaporatore. Il refrigerante presenta un punto di evaporazione molto basso. Nell'evaporatore, il refrigerante riceve l'energia termica dal glicole e inizia a bollire.
- D Il gas, una volta evaporato, viene instradato a un compressore alimentato elettricamente. Quando il gas viene compresso, la pressione incrementa e la temperatura del gas sale in modo considerevole, da circa 5 °C a circa 100 °C.
- E Dal compressore, il gas viene forzato in uno scambiatore di calore, un condensatore, che rilascia energia termica al sistema di riscaldamento nella casa, dopodiché il gas viene raffreddato e condensa nuovamente in forma liquida.
- F Dato che la pressione è sempre elevata, il refrigerante può attraversare una valvola di espansione, dove la pressione scende, in modo che il refrigerante ritorni alla propria temperatura originale. Il refrigerante ha quindi terminato un ciclo completo. Viene nuovamente instradato nell'evaporatore, ripetendo il processo.

### Circuito del mezzo riscaldanteo

- G L'energia di riscaldamento che il refrigerante rilascia nel condensatore viene recuperata dalla sezione del boiler della pompa di calore.
- H Il mezzo riscaldante circola in un sistema chiuso e trasporta l'energia termica dell'acqua riscaldata al bollitore domestico e ai radiatori/serpentine di riscaldamento.

# 3 Controllo: introduzione

# Display

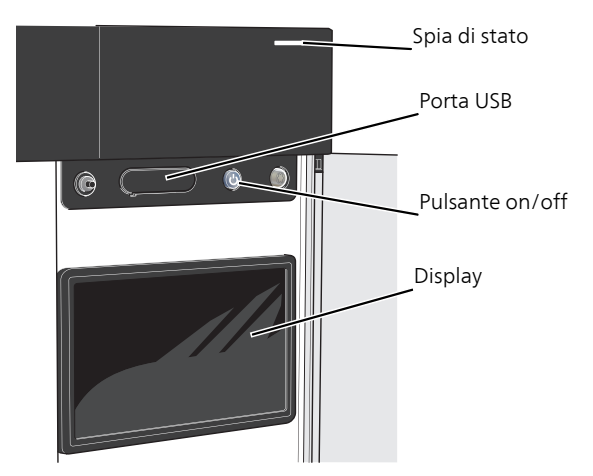

### LA SPIA DI STATO

La spia di stato mostra il grado di funzionamento ottimale del sistema. Essa:

- si illumina di bianco durante il funzionamento normale.
- si illumina di giallo nella modalità di emergenza.
- si illumina di rosso in caso di allarme.
- È blu quando S1155/S1255 viene spento.
- lampeggia in bianco durante un avviso attivo.

Se la spia di stato è rossa, si ricevono informazioni e suggerimenti per azioni idonee sul display.

### SUGGERIMENTO

Inoltre, si ricevono queste informazioni tramite myUplink.

### LA PORTA USB

Sopra il display, è presente una porta USB che può essere utilizzata, tra le altre cose, per aggiornare il software. Visitare myuplink.com e fare clic sulla scheda "Software" per scaricare la versione più recente del software per la propria installazione.

### '் SUGGERIMENTO

Se si collega il prodotto alla rete, è possibile aggiornare il software senza utilizzare la porta USB. Consultare la sezione "myUplink".

### IL PULSANTE ON/OFF

Il pulsante on/off ha tre funzioni:

- avvio
- spegnimento
- attivazione della modalità emergenza

Per avviare: premere il pulsante on/off una volta.

Per spegnere o riavviare: premere il pulsante on/off una volta. Questo apre un menu con varie opzioni.

Per lo spegnimento "hard-off": tenere premuto il pulsante on/off per 5 secondi.

È possibile attivare la modalità di emergenza, sia quando S1155/S1255 è in funzione, sia quando è spento.

Per attivare quando S1155/S1255 è in funzione: premere una volta e tenere premuto il pulsante on/off per 2 secondi e selezionare "modalità di emergenza" dal menu di spegnimento.

Per attivare quando S1155/S1255 è spento: premere e tenere premuto il pulsante on/off per 5 secondi. (Disattivare la modalità di emergenza premendo una volta.)

### IL DISPLAY

Sul display vengono mostrate le istruzioni, le impostazioni e le informazioni operative.

# Navigazione

S1155/S1255 è dotato di un touchscreen dove è possibile navigare semplicemente premendo e trascinando con il dito.

### SELEZIONARE

La maggior parte delle opzioni e funzioni si attiva premendo leggermente il display con il dito.

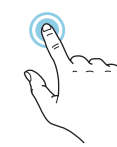

### SFOGLIARE

l puntini sul bordo inferiore mostrano che vi sono altre pagine.

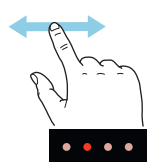

Trascinare lo schermo a destra o sinistra con il dito per sfogliare tra le pagine.

### SCORRERE

Se il menu è dotato di vari sottomenu, è possibile visualizzare maggiori informazioni trascinando lo schermo verso l'alto o il basso con il dito.

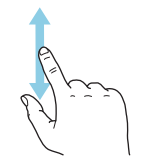

### MODIFICARE UN'IMPOSTAZIONE

Premere l'impostazione che si desidera modificare.

Se si tratta di un'impostazione on/off, viene modificata non appena premuta.

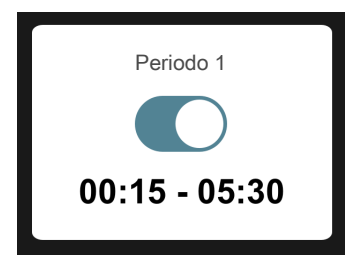

Se sono possibili vari valori, appare una ruota da trascinare in alto o in basso per trovare il valore desiderato.

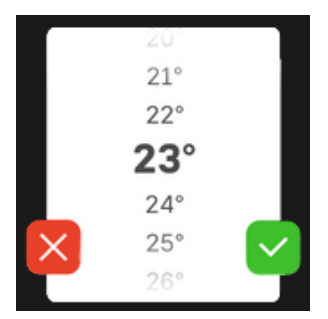

Premere 💙 per salvare la modifica o 본 per non applicare modifiche.

### IMPOSTAZIONE DI FABBRICA

I valori impostati di fabbrica sono contrassegnati con \*.

L'installatore può aver selezionato altri valori più adatti all'impianto dell'utente.

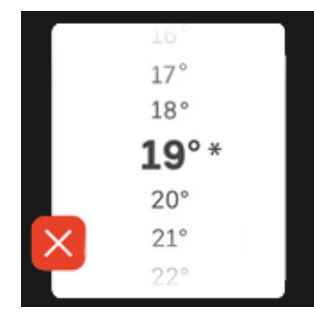

### MENU GUIDA

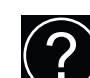

In molti menu, è presente un simbolo che indica la presenza di una guida aggiuntiva.

Premere il simbolo per aprire il testo di guida.

Può essere necessario trascinare con il dito per vedere tutto il testo.

## Tipi di menu

### SCHERMATE INIZIALI

### Guida smart

La guida smart aiuta a visualizzare le informazioni sullo stato corrente e a trarre i massimo dalle impostazioni più comuni in modo facile. Le informazioni visualizzate dipendono dal prodotto di cui si dispone e dagli accessori collegati al prodotto.

Selezionare un'opzione e premerla per procedere. Le istruzioni sullo schermo aiutano a scegliere correttamente o forniscono informazioni su ciò che si verifica.

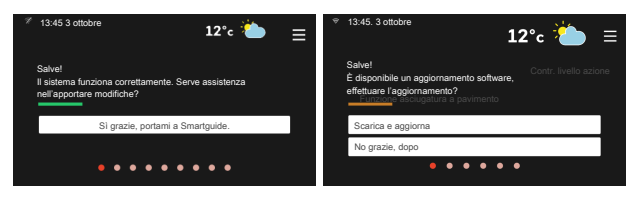

### Pagine funzioni

Nelle pagine funzioni, è possibile visualizzare le informazioni sullo stato corrente e semplicemente trarre il massimo dalle impostazioni più comuni. Le pagine funzioni visualizzate dipendono dal prodotto di cui si dispone e dagli accessori collegati al prodotto.

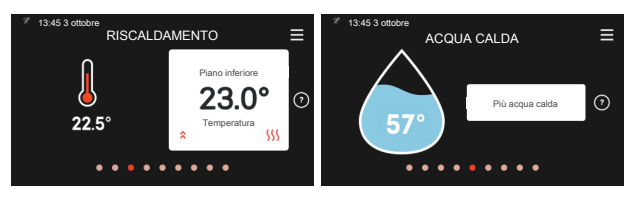

N Trascinare a destra o sinistra con il dito per sfogliare tra le pagine funzioni.

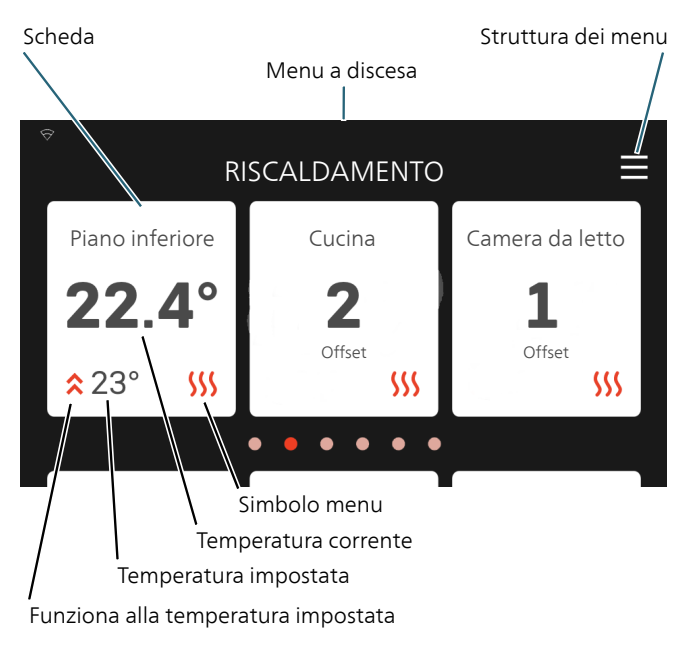

Premere le schede per regolare il valore desiderato. In determinate pagine funzioni, è possibile trascinare in alto e in basso con il dito per ottenere più schede.

### Panoramica del prodotto

Può essere utile avere aperta la panoramica del prodotto durante i casi di assistenza. Si trova tra le pagine funzioni.

Qui è possibile trovare informazioni su nome del prodotto, numero di serie del prodotto, versione del software e assistenza. Quando è presente nuovo software da scaricare, è possibile farlo qui (a condizione che S1155/S1255 sia collegato a myUplink).

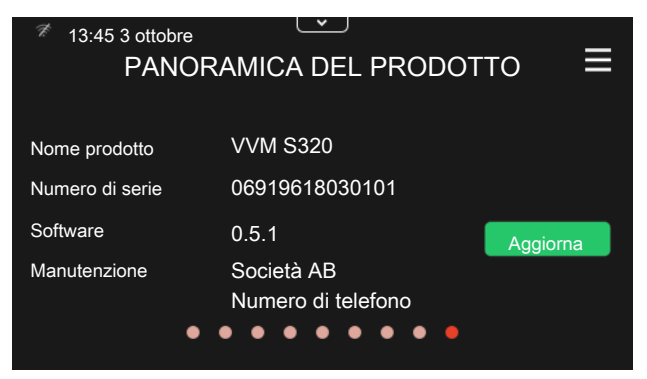

### Menu a discesa

Dalle schermate iniziali, è possibile raggiungere una nuova finestra senza ulteriori informazioni, trascinando in basso un menu a discesa.

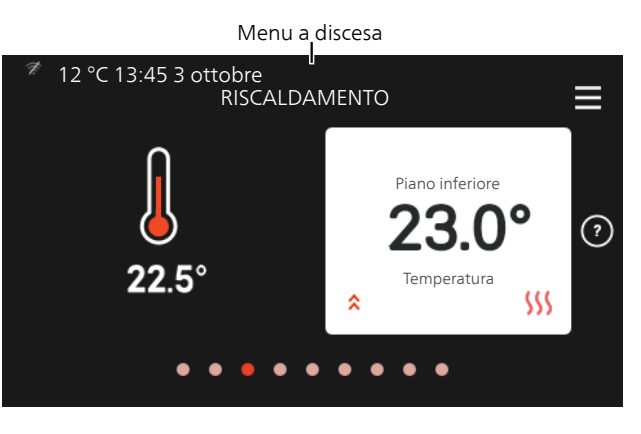

Il menu a discesa mostra lo stato effettivo per S1155/S1255, che cosa è in funzione e che cosa sta facendo S1155/S1255 al momento.

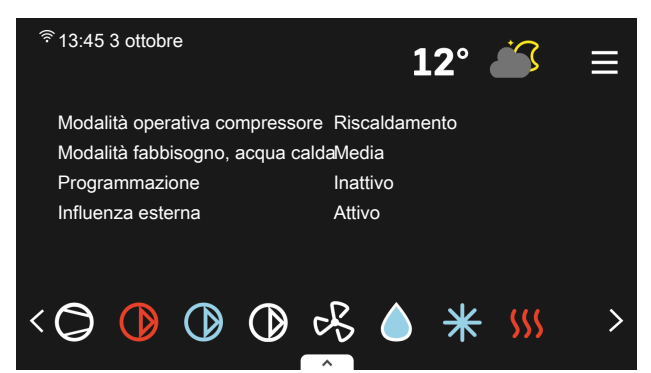

Premere le icone sul bordo inferiore del menu per maggiori informazioni su ciascuna funzione.

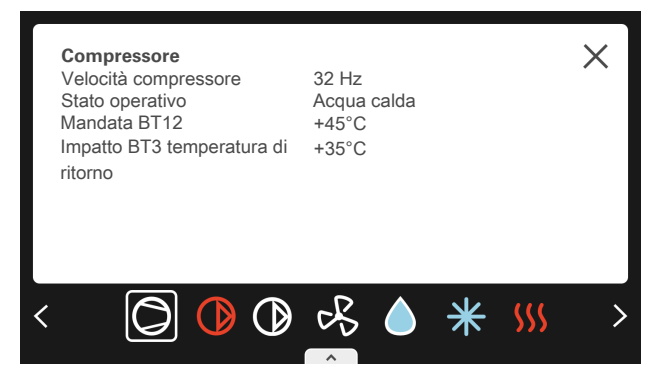

### STRUTTURA DEI MENU

Nell'albero menu, è possibile trovare tutti i menu ed effettuare impostazioni più avanzate.

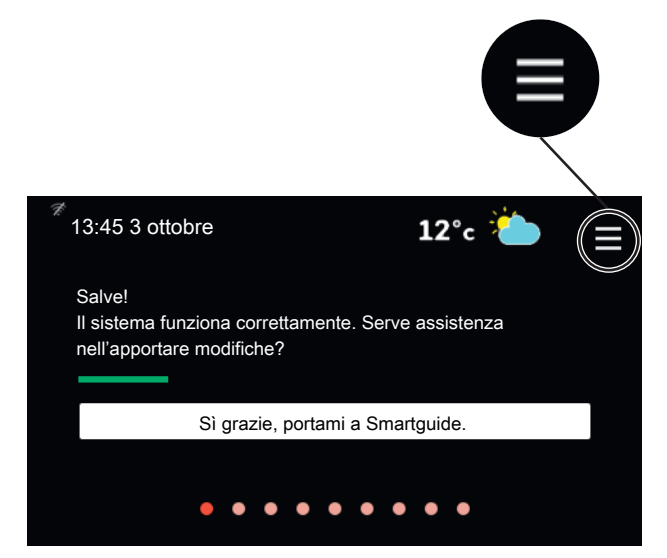

È sempre possibile premere "X" per tornare alle schermate iniziali.

|   | MENU PRINCIPALE         | $\times$ |
|---|-------------------------|----------|
| 1 | Climatizzazione interna | >        |
| 2 | Acqua calda             | >        |
| 3 | Info                    | >        |
| 4 | Il mio sistema          | >        |
| 5 | Attacco                 | >        |

## Menu di sistema

### STRUTTURA DEI MENU

La struttura del menu è composta da otto menu principali.

### Menu 1 – Clima interno

Qui è possibile effettuare impostazioni per le temperature interne e la ventilazione (accessorio richiesto).

### Menu 2 – Acqua calda

Effettuare qui le impostazioni per il funzionamento dell'acqua calda.

S1155: Questo menu è visibile solo nelle installazioni con bollitori.

### Menu 3 - Info

Qui è possibile leggere le informazioni operative correnti e trovare vari registri con informazioni precedenti

### Menu 4 - Il mio sistema

Qui è possibile impostare data, lingua, modalità operativa e altro.

### Menu 5 - Collegamento

Qui è possibile collegare il sistema a myUplink ed effettuare le impostazioni di rete.

### Menu 6 - Programmazione

Qui è possibile programmare diverse sezioni del sistema.

### Menu 7 - Impostazioni installatore

Qui vengono effettuate le impostazioni avanzate. Questo menu è destinato solo agli installatori o ai tecnici dell'assistenza.

### Menu 8 - USB

Questo menu si illumina quando è collegata una memoria USB. Ad esempio, qui è possibile aggiornare il software.

# 4 myUplink

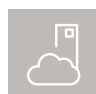

Con myUplink è possibile controllare l'impianto, dove e quando si desidera. In caso di malfunzionamento, si riceve un allarme direttamente

all'indirizzo e-mail o una notifica istantanea dall'app myUplink, che consente di intervenire rapidamente.

Per ulteriori informazioni, visitare myuplink.com.

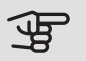

### ATTENZIONE

Prima di iniziare a utilizzare myUplink, il prodotto deve essere installato e configurato in base alle istruzioni nel manuale dell'installatore.

# Specifiche

É necessario quanto segue affinché myUplink possa comunicare con S1155/S1255:

- rete wireless o cavo di rete
- Connessione Internet cui S1155/S1255 può essere collegato
- account su myuplink.com

Si raccomandano le nostre app mobile per myUplink. Per ulteriori informazioni, visitare il sito myuplink.com.

## Attacco

Se non si dispone ancora di un account, registrarsi nell'app mobile o su myuplink.com.

### COLLEGAMENTO DEL SISTEMA

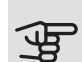

### ATTENZIONE

Prima di potersi connettere a myUplink è necessario selezionare il tipo di connessione (cablata/WiFi) nel menu 5.2.1 o 5.2.2.

Quando si effettua l'accesso per la prima volta, è necessario collegare il sistema all'account registrato tramite l'app mobile o myuplink.com. Qui è anche possibile invitare e/o aggiungere altri utenti.

### DISCONNETTERE GLI UTENTI

È possibile scegliere di disconnettere gli utenti connessi al sistema:

Per farlo, navigare al menu 5.1 - myUplink.

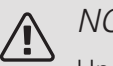

NOTA!

Una volta disconnessi tutti gli utenti, nessuno può monitorare o controllare il sistema tramite myUplink senza essere nuovamente connesso ad esso.

## Gamma di servizi

myUplink fornisce accesso a vari livelli di servizio. Il livello di base è incluso e, a parte questo, è possibile selezionare due servizi premium per una quota fissa annuale (la quota varia a seconda delle funzioni selezionate).

Il livello di base consente di monitorare il sistema, gestire gli allarmi e leggere i diagrammi con le informazioni relative all'ultimo mese.

Se si desiderano leggere informazioni precedenti, oltre a ricevere informazioni basate sui parametri e/o modificare le impostazioni, è possibile scegliere un servizio premium.

| Livello di servizio | Base | Cronologia<br>estesa pre-<br>mium | Modifica<br>impostazio-<br>ni pre-<br>mium |
|---------------------|------|-----------------------------------|--------------------------------------------|
| Visualizzatore      | Х    | Х                                 | Х                                          |
| Allarme             | Х    | Х                                 | Х                                          |
| Cronologia          | Х    | Х                                 | Х                                          |
| Cronologia estesa   | -    | Х                                 | -                                          |
| Gestione            | -    | -                                 | Х                                          |

# App mobile per myUplink

È possibile scaricare gratuitamente le app mobile da dove solitamente si scaricano le app mobile. L'accesso all'app mobile si effettua con gli stessi dettagli account di myuplink.com.

# 5 Manutenzione di S1155/S1255

# Controlli regolari

In linea teorica, la pompa di calore non necessita di manutenzione e richiede quindi un'attenzione minima dopo la messa in servizio. Si raccomanda tuttavia di controllare regolarmente l'impianto.

Se si verifica un'anomalia, sul display apparirà un messaggio di malfunzionamento, sotto forma di diversi testi di allarme.

### GLICOLE

Il glicole che ricava il calore dal terreno non viene in genere consumato ma pompato in circolo.

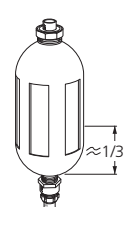

Nella maggioranza degli impianti, è presente un vaso di livello che consente di controllare la presenza di fluido a sufficienza nel sistema. Il livello può variare in base alla temperatura del fluido. Se risulta inferiore a 1/3, è necessario rabboccare.

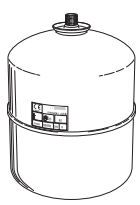

In alcuni impianti, è presente un vaso di espansione al posto del vaso di livello (ad esempio, laddove la pompa di calore non si trovi nel punto più elevato nel circuito glicolato), da dove è possibile controllare la pressione di sistema. La pressione può variare in base alla temperatura del fluido, ma non deve scendere sotto 0,5 bar.

Chiedere l'ubicazione del vaso di livello/vaso di espansione al proprio installatore.

L'installatore può anche aiutare l'utente a rabboccare, se il livello/la pressione sono scesi.

## Consigli per risparmiare

L'impianto della pompa di calore produce calore e acqua calda. Ciò si verifica in base alle regolazioni delle impostazioni di controllo.

l fattori in grado di influire sul consumo energetico sono, ad esempio, la temperatura interna, il consumo di acqua calda e il livello di coibentazione della casa, oltre alla presenza di molte finestre di grandi dimensioni. Anche la posizione della casa, ad esempio l'esposizione al vento, è un fattore influente.

Aspetti da ricordare:

- Aprire completamente le valvole del termostato (ad eccezione degli ambienti in cui si desidera una temperatura più fredda). I termostati rallentano la portata nel sistema di riscaldamento, richiedendo una compensazione a S1155/S1255 mediante l'incremento della temperatura. Ciò richiede quindi un lavoro più intensivo e un consumo maggiore di energia.
- È possibile ridurre i costi operativi quando ci si allontana da casa programmando sezioni selezionate del sistema. Per tale impostazione si usa il menu 6 - "Programmazione".
- Selezionando l'opzione "Fabbisogno acqua calda piccolo", si consuma meno energia.

# 6 Disturbi al comfort

Nella maggioranza dei casi, S1155/S1255 individua un malfunzionamento (che può portare a un disturbo del comfort) e lo indica con allarmi e istruzioni a schermo su come intervenire.

# Menu informativo

Tutti i valori di misurazione della pompa di calore vengono raccolti nel 3.1 (Info operative) sistema di menu della pompa di calore. Analizzando i valori di guesto menu è spesso possibile individuare più facilmente la causa del guasto.

12 °C 13:45 3 otto

# Gestione allarmi

In caso di allarme, si è verificato un malfunzionamento e la spia di stato si illumina con luce rossa fissa. Nella quida smart sul display, si ricevono informazioni sull'allarme.

### ALLARME

In caso di allarme con la spia di stato rossa, si è verificato un malfunzionamen-

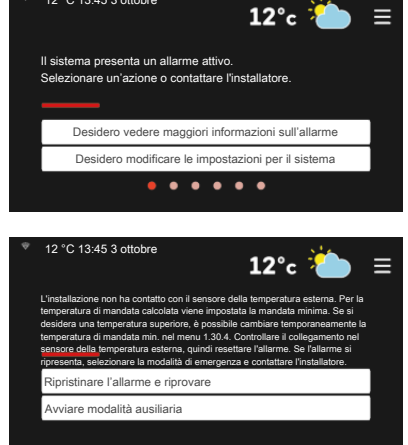

to a cui S1155/S1255 non è in grado di rimediare. Sul display, è possibile visualizzare il tipo di allarme e resettarlo.

In molti casi, è sufficiente selezionare "Ripristinare l'allarme e riprovare" perché l'impianto ritorni al funzionamento normale.

Se si accende una spia bianca dopo la selezione di "Ripristinare l'allarme e riprovare", l'allarme è stato ripristinato.

Se la spia rossa è ancora accesa o se l'allarme si ripete, la causa del problema persiste.

"Funzionamento ausiliario" rappresenta un tipo di modalità di emergenza. Questo significa che l'impianto tenta di produrre riscaldamento e/o acqua calda anche se si verifica un problema. Ciò può significare che il

compressore della pompa di calore non è in funzione. In questo caso, qualsiasi riscaldamento supplementare elettrico produce riscaldamento e/o acqua calda.

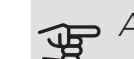

### ATTENZIONE

La selezione di "Funzionamento ausiliario" non equivale a correggere il problema che ha causato l'allarme. La spia di stato rimane pertanto rossa.

Se l'allarme non scompare, contattare l'installatore.

#### ATTENZIONE 与

È necessario il numero di serie del prodotto ((14 cifre) per la manutenzione e l'assistenza.

Se il malfunzionamento non viene mostrato a schermo, possono essere utilizzati i seguenti suggerimenti:

Se il malfunzionamento non viene mostrato a schermo, possono essere utilizzati i seguenti suggerimenti:

### INTERVENTI DI BASE

Iniziare controllando i seguenti elementi:

- Fusibili di gruppo e principali dell'abitazione.
- L'interruttore automatico di terra dello stabile.
- Monitoraggio della carica impostato correttamente (se installato).

### TEMPERATURA BASSA DELL'ACQUA CALDA O MANCANZA DI ACQUA CALDA

S1155: Questa parte del capitolo di individuazione dei problemi si applica solo in caso di installazione del bollitore nel sistema.

- Valvola di riempimento dell'acqua calda chiusa o strozzata.
  - Aprire la valvola.
- Valvola miscelatrice (se installata) impostata su un valore troppo basso.
  - Regolare la valvola miscelatrice.
- S1155/S1255 su una modalità operativa errata.
  - Contattare l'installatore.

- Grande consumo di acqua calda.
  - Attendere fino a che l'acqua calda non sarà riscaldata. È possibile attivare la capacità di acqua calda supplementare nella schermata iniziale "acqua calda" o nel menu 2.1.
- Impostazione dell'acqua calda troppo bassa.
  - Accedere al menu 2.2 e selezionare una modalità fabbisogno superiore.
- Accesso ridotto all'acqua calda con la funzione "Controllo intelligente" attiva.
  - Se l'utilizzo dell'acqua calda è stato ridotto per un periodo di tempo prolungato, S1155/S1255 produrrà meno acqua calda del normale. Attivare "Più acqua calda" nel menu 2.1.
- Prioritizzazione dell'acqua calda troppo bassa o inattiva.
  - Contattare l'installatore.
- "Vacanza" attivato nel menu 6.1.
  - Accedere al menu 6.1 e disattivarlo.

### TEMPERATURA AMBIENTE BASSA.

- Termostati chiusi in molti locali.
  - Impostare i termostati al massimo, nel maggior numero possibile di locali. Regolare la temperatura ambiente mediante la schermata iniziale Riscaldamento, invece di strozzare i termostati.
- S1155/S1255 su una modalità operativa errata.
  - Contattare l'installatore.
- Valore impostato troppo basso sul controllo del riscaldamento automatico.
  - Consultare la Smartguide per assistenza nell'aumento del riscaldamento. È inoltre possibile modificare il riscaldamento dalla schermata iniziale Riscaldamento.
- Prioritizzazione del riscaldamento troppo bassa o inattiva.
- Contattare l'installatore.
- "Modalità ferie" attivata nel menu 6.1.
  - Accedere al menu 6.1 e disattivarlo.
- Interruttore esterno per modificare la temperatura ambiente attivato.
  - Controllare ogni interruttore esterno.
- Aria nel sistema di climatizzazione.
  - Sfiatare l'impianto di climatizzazione.
- Valvole chiuse nell'impianto di climatizzazione.
  - Aprire le valvole (contattare l'installatore per assistenza su come trovarle).

### TEMPERATURA AMBIENTE ELEVATA

- Valore impostato troppo elevato sul controllo del riscaldamento automatico.
  - Consultare la Smartguide per assistenza nella diminuzione del riscaldamento. È inoltre possibile modificare il riscaldamento dalla schermata iniziale Riscaldamento.
- Interruttore esterno per modificare la temperatura ambiente attivato.
  - Controllare ogni interruttore esterno.

### TEMPERATURA AMBIENTE NON UNIFORME.

- Curva di riscaldamento impostata in modo scorretto.
  - Regolare finemente la curva di riscaldamento nel menu 1.30.1.
- Valore troppo alto impostato in "dT a TEP"..
  - Contattare l'installatore.
- Portata non uniforme sui radiatori.
  - Contattare l'installatore.

### PRESSIONE IMPIANTO BASSA

- Acqua insufficiente nell'impianto di climatizzazione.
  - Riempire il sistema di climatizzazione con acqua e verificare l'assenza di perdite. Nel caso di riempimento ripetuto, contattare l'installatore.

### IL COMPRESSORE NON SI AVVIA

- Non vi è alcuna richiesta di riscaldamento o raffrescamento (è richiesto un accessorio per il raffrescamento).
  - Il modulo S1155/S1255 non richiede riscaldamento, raffrescamento né acqua calda.
- Compressore bloccato a causa delle condizioni di temperatura.
  - Attendere fino a che la temperatura non rientra nell'intervallo di funzionamento del prodotto.
- Il tempo minimo tra gli avviamenti del compressore non è trascorso.
  - Attendere almeno 30 minuti, quindi controllare se il compressore si è avviato.
- Allarme scattato.
  - Seguire le istruzioni a schermo.

### GORGOGLIO NEI RADIATORI

- Termostati chiusi negli ambienti e curva di riscaldamento impostata in modo scorretto.
  - Impostare i termostati al massimo, nel maggior numero possibile di locali. Regolare la curva di riscaldamento mediante il riscaldamento nella schermata iniziale del menu, invece di strozzare i termostati.

- Velocità della pompa di circolazione impostata troppo elevata.
  - Contattare l'installatore.
- Portata non uniforme sui radiatori.
  - Contattare l'installatore.

# Solo riscaldamento aggiuntivo

### SOLO RISC. SUPPLEMENTARE

Se non si riesce a risolvere il guasto e il riscaldamento nell'abitazione risulta inattivo, è possibile, mentre si attende l'assistenza, lasciare in funzione la pompa di calore in modalità di emergenza o modalità "Soltanto riscaldamento supplementare". La modalità "solo risc. suppl." significa che la pompa di calore utilizza solo la resistenza elettrica integrata per riscaldare l'abitazione.

## Impostare la pompa di calore sulla modalità di riscaldamento supplementare

- 1. Passare al menu 4.1 "Modalità op.".
- 2. Selezionare "Soltanto riscaldamento supplementare".

### Modalità emergenza

È possibile attivare la modalità di emergenza, sia quando S1155/S1255 è in funzione, sia quando è spento.

Per attivare quando S1155/S1255 è in funzione: premere una volta e tenere premuto il pulsante on/off per 2 secondi e selezionare "modalità di emergenza" dal menu di spegnimento.

Per attivare quando S1155/S1255 è spento: premere e tenere premuto il pulsante on/off per 5 secondi. (Disattivare la modalità di emergenza premendo una volta.)

### Informazioni di contatto

### AUSTRIA

KNV Energietechnik GmbH Gahberggasse 11, 4861 Schörfling Tel: +43 (0)7662 8963-0 mail@knv.at knv.at

### FINLAND

NIBE Energy Systems Oy Juurakkotie 3, 01510 Vantaa Tel: +358 (0)9 274 6970 info@nibe.fi nibe.fi

### GREAT BRITAIN

NIBE Energy Systems Ltd 3C Broom Business Park, Bridge Way, S41 9QG Chesterfield Tel: +44 (0)845 095 1200 info@nibe.co.uk nibe.co.uk

### POLAND

NIBE-BIAWAR Sp. z o.o. Al. Jana Pawla II 57, 15-703 Bialystok bld. 8, Yuliusa Fuchika str. Tel: +48 (0)85 66 28 490 biawar.com.pl

### SWITZERLAND

NIBE Wärmetechnik c/o ait Schweiz AG Industriepark, CH-6246 Altishofen Tel. +41 (0)58 252 21 00 info@nibe.ch nibe.ch

### CZECH REPUBLIC

Družstevní závody Dražice - strojírna Vølund Varmeteknik A/S s.r.o. Dražice 69, 29471 Benátky n. Jiz. Tel: +420 326 373 801 nibe@nibe.cz nibe.cz

### FRANCE

NIBE Energy Systems France SAS Zone industrielle RD 28 Rue du Pou du Ciel, 01600 Reyrieux Tel: +49 (0)5141 75 46 -0 Tél: 04 74 00 92 92 info@nibe.fr nibe.fr

### NETHERLANDS

RUSSIA

603024 Nizhny Novgorod

Tel: +7 831 419 57 06

kuzmin@evan.ru

nibe-evan.ru

**EVAN** 

NIBE Energietechniek B.V. Energieweg 31, 4906 CG Oosterhout Brobekkveien 80, 0582 Oslo Tel: +31 (0)168 47 77 22 info@nibenl.nl nibenl.nl

### DENMARK

Industrivej Nord 7B, 7400 Herning Tel: +45 97 17 20 33 info@volundvt.dk volundvt.dk

### GERMANY

NIBE Systemtechnik GmbH Am Reiherpfahl 3, 29223 Celle info@nibe.de nibe.de

### NORWAY

ABK AS Tel: (+47) 23 17 05 20 post@abkklima.no nibe.no

### SWEDEN

**NIBE Energy Systems** Box 14 Hannabadsvägen 5, 285 21 Markaryd Tel: +46 (0)433-27 3000 info@nibe.se nibe.se

Per i paesi non menzionati in guesto elenco, contattare NIBE Sweden o visitare il sito nibe.eu per maggior informazioni.

NIBE Energy Systems Hannabadsvägen 5 Box 14 285 21 Markaryd Tel. +46 433 27 3000 info@nibe.se nibe.eu

Questo manuale è una pubblicazione NIBE Energy Systems. Tutte le illustrazioni, i dati e le specifiche sui prodotti sono basati su informazioni aggiornate al momento dell'approvazione della pubblicazione. NIBE Energy Systems declina ogni responsabilità per tutti gli eventuali errori di stampa o dei dati contenuti in questo manuale.

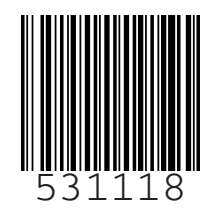

©2019 NIBE ENERGY SYSTEMS